# auta DIGITAL

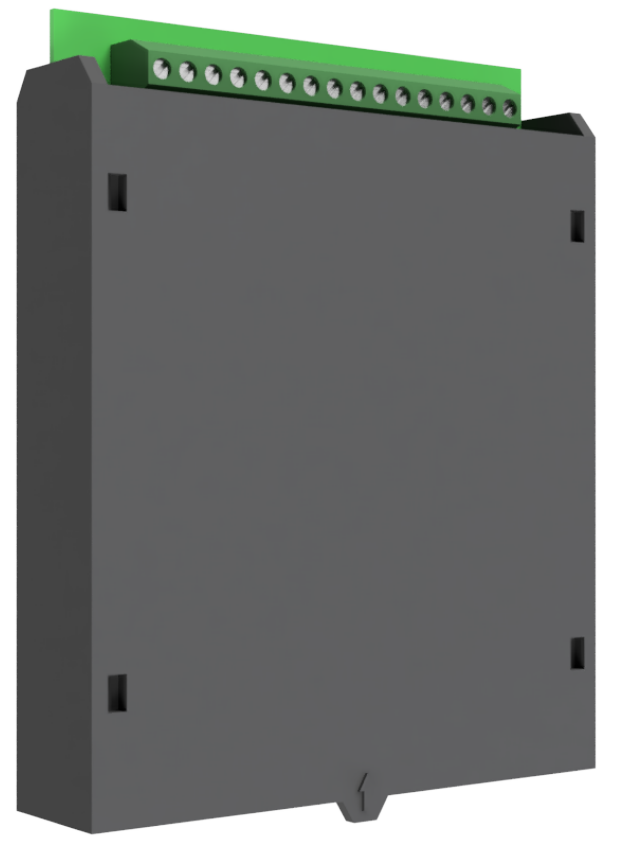

REF: 600014

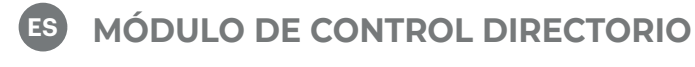

MODULE OF CONTROL DIRECTORY

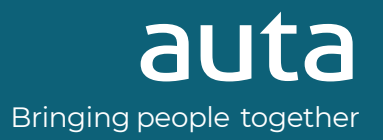

# Índice

| Descripción1                             |
|------------------------------------------|
| Características1                         |
| Conexión2                                |
| Creación de bases de datos de viviendas3 |
| Llamada a vivienda3                      |
| Configuración, AJUSTES                   |
| Configuración, BASE DE DATOS5            |
| Ejemplo de instalación                   |
| Multi-vivienda6                          |
| Plantilla de códigos binarios7           |
| Guía de instalación                      |
| Modos de funcionamiento para Relé 29     |
| Funcionamiento del sensor de puerta9     |

# Index

| Description1                   |
|--------------------------------|
| Features1                      |
| Connection                     |
| Housing database creation      |
| Call to housing                |
| Configuration, SETTINGS 4      |
| Configuration, DATABASE        |
| Example of installation        |
| Multi-flat6                    |
| Binary codes template          |
| Installation guide             |
| Functioning modes for Relay 29 |
| Functioning of the door sensor |

## Descripción Description

Módulo de control para sistemas digitales Auta. Compatible con instalaciones AUDIO 4H, VIDEO COAX y VIDEO NO-COAX. Permite la gestión de placas con hasta 66 pulsadores y placas con teclado + display con hasta 65.000 usuarios. Incorpora gestión de bases de datos, tiempos de apertura, códigos de acceso, etc...

#### Compatible con módulos 600010.

Module of control for Auta digital systems. Compatible with AUDIO 4W, COAX VIDEO and COAXLESS VIDEO installations. It allows the management of panels with up to 66 buttons and panels with keyboard + display with up to 65.000 users. It incorporates database management, opening times, access codes, etc ... Compatible with modules 600010.

## Características Features

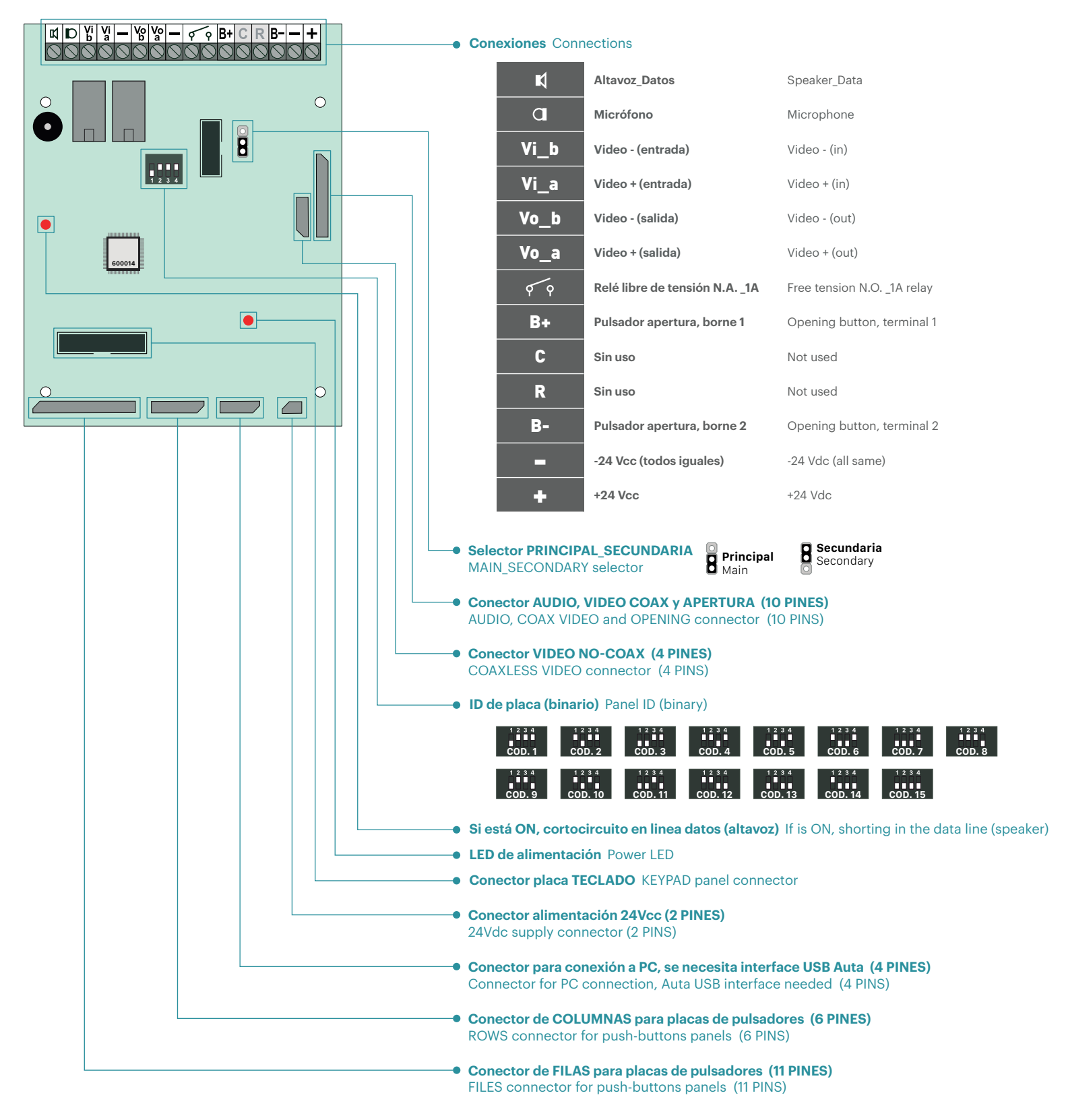

## Conexión Connection

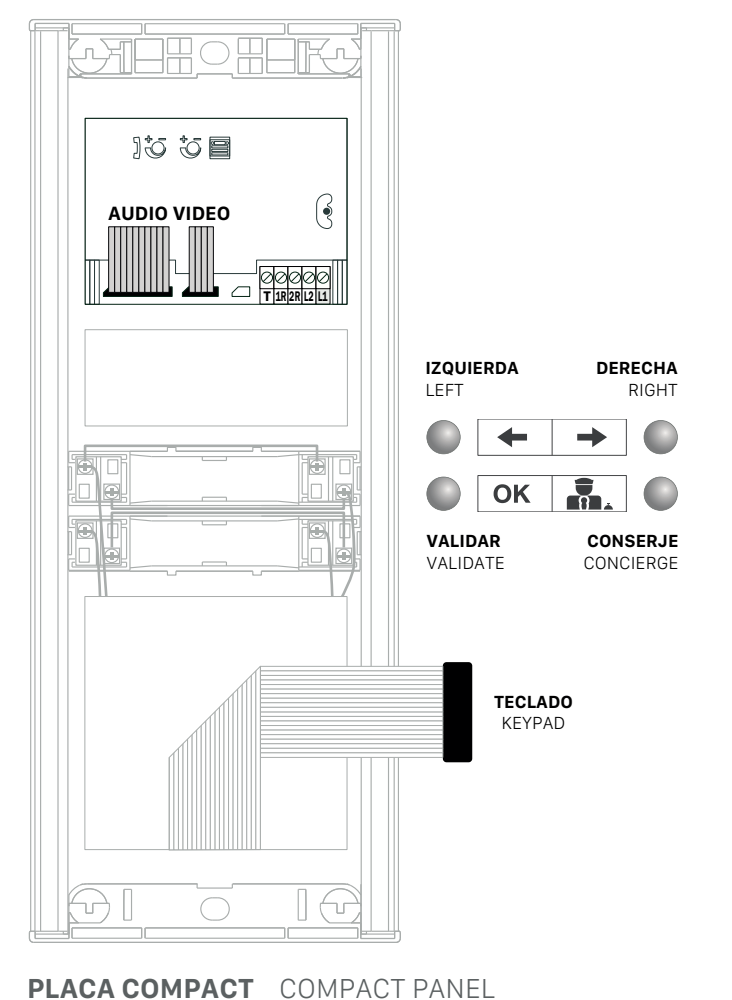

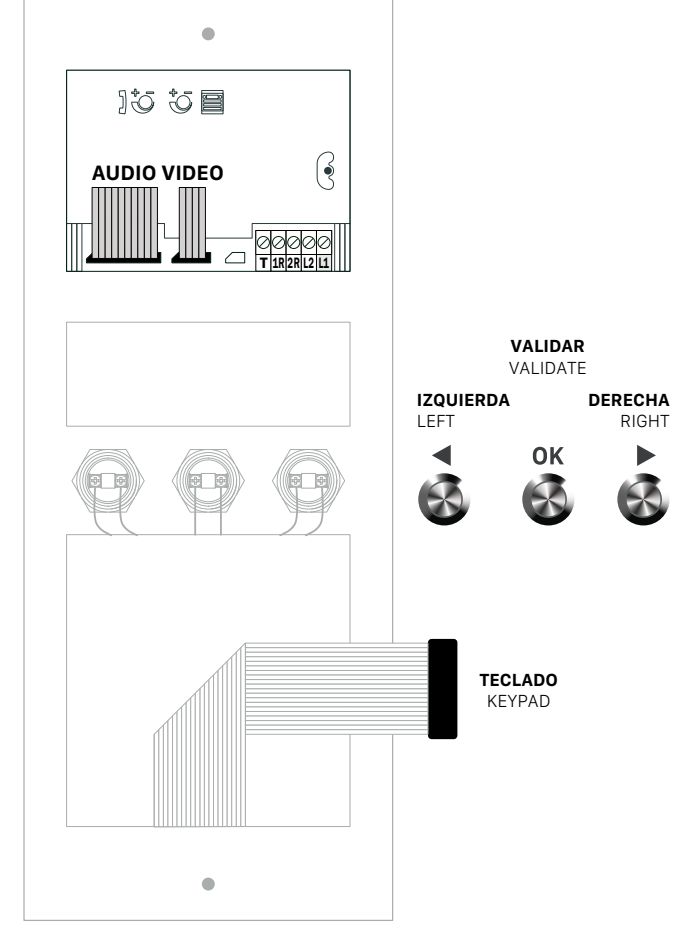

#### PLACA INOX STAINLESS STEEL PANEL

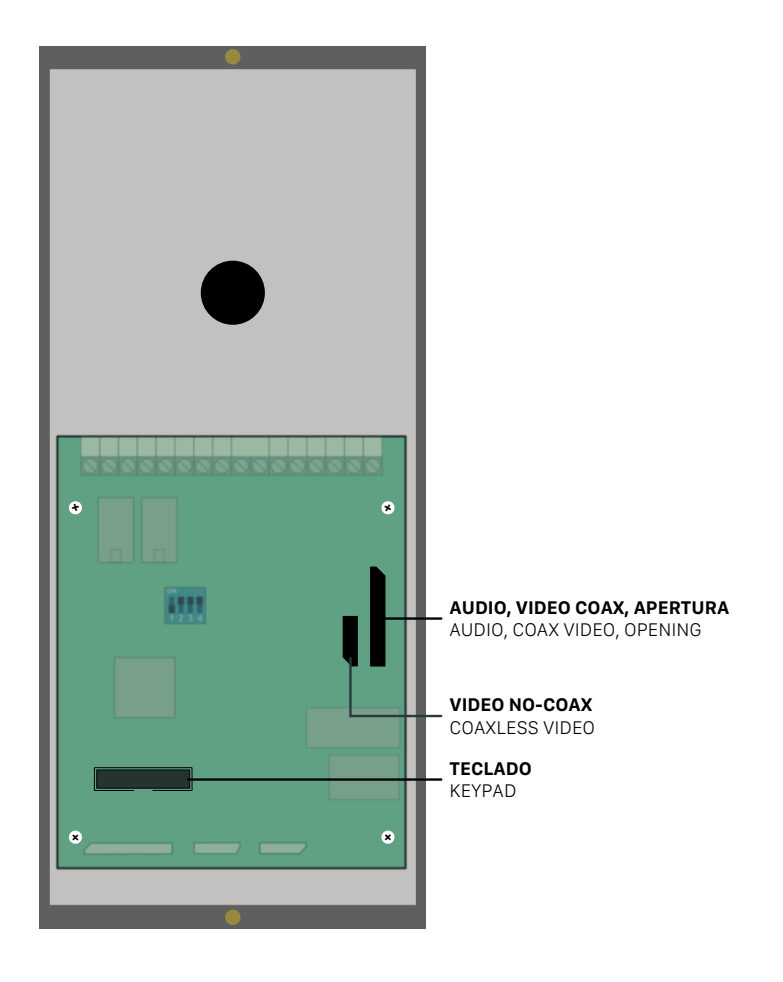

2

# Creación base de datos de viviendas Housing database creation

El módulo de control DIRECTORIO solo puede trabajar con una base de datos de vecinos almacenada en su memoria. Si dicha base de datos no existe, el sistema no podrá realizar las llamadas.

Existen dos formas de crear una base de datos:

- 1- Utilizando el kit PC USB 167097 y el software incluido DIRECTORIO. (RECOMENDADO)
- 2- Introduciendo de forma manual los registros, de uno en uno, con la ayuda del teclado de placa. Página 5.

The DIRECTORY control module can only work with a housing database stored in its memory. If said database does not exist, the system will not be able to make the calls.

There are two ways to create a database:

- 1- By using the USB PC kit 167097 and the included software DIRECTORY. (RECOMMENDED)
- 2- Manually entering the registers, one by one, with the help of the panel keyboard. Page 5.

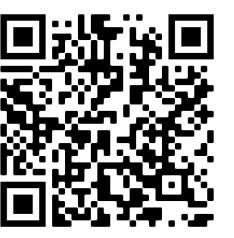

Kit PC USB USB PC kit

### Llamada a vivienda Call to flat

Modo INTERIOR/EXTERIOR INTERNAL/EXTERNAL mode

pulsando

Presionaremos el código de llamada de la vivienda y seguidamente CAMPANA.

Si no conocemos el código de llamada podremos navegar por el directorio mediante Cuando localicemos la vivienda presionaremos OK.

🔘 ОК 🚮 🌑 1 2 34 5 6

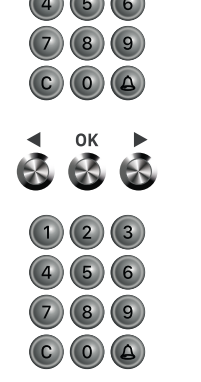

Presionaremos (C) para rectificar o cancelar una llamada en curso.

Si disponemos de una placa Compact podremos pulsar **n**, para llamar al conserje. SI disponemos de una placa Inox podremos pulsar (0) + (2) para llamar al conserje.

We will press the calling code of the flat and then BELL.

If we don't know the calling code we be able to navigate trough the directory by ▶ . When we locate the house we want to call we press **OK**. pressing

We will press (C) to rectify or cancel an ongoing call.

If we have a Compact panel by pressing **m**, we be able to call the concierge. If we have a Stainless Steel panel by pressing (0) + (a) we be able to call to concierge.

# Configuración Configuration

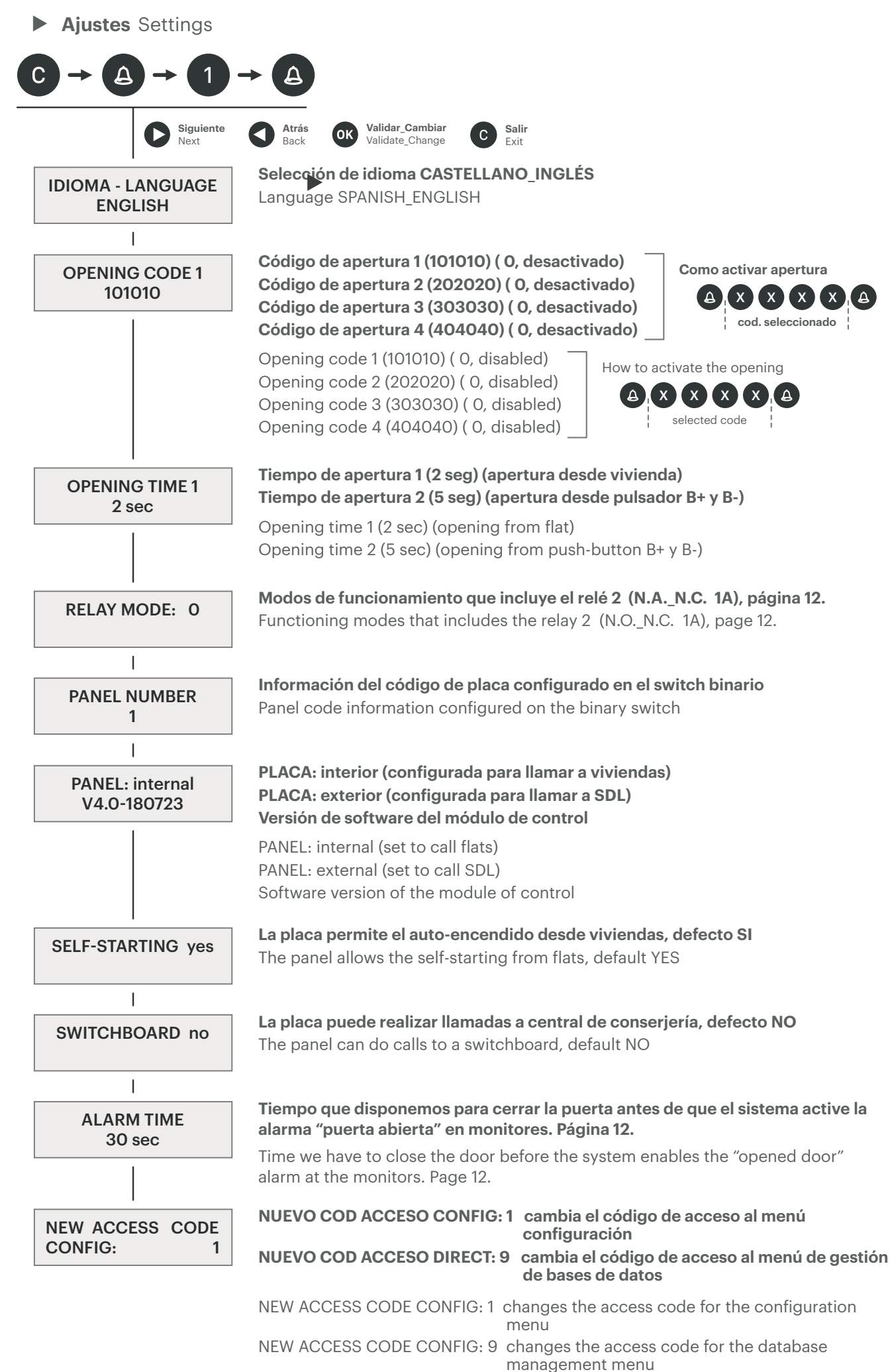

**Base de datos de viviendas (registro manual)** Database of housings (manual register)

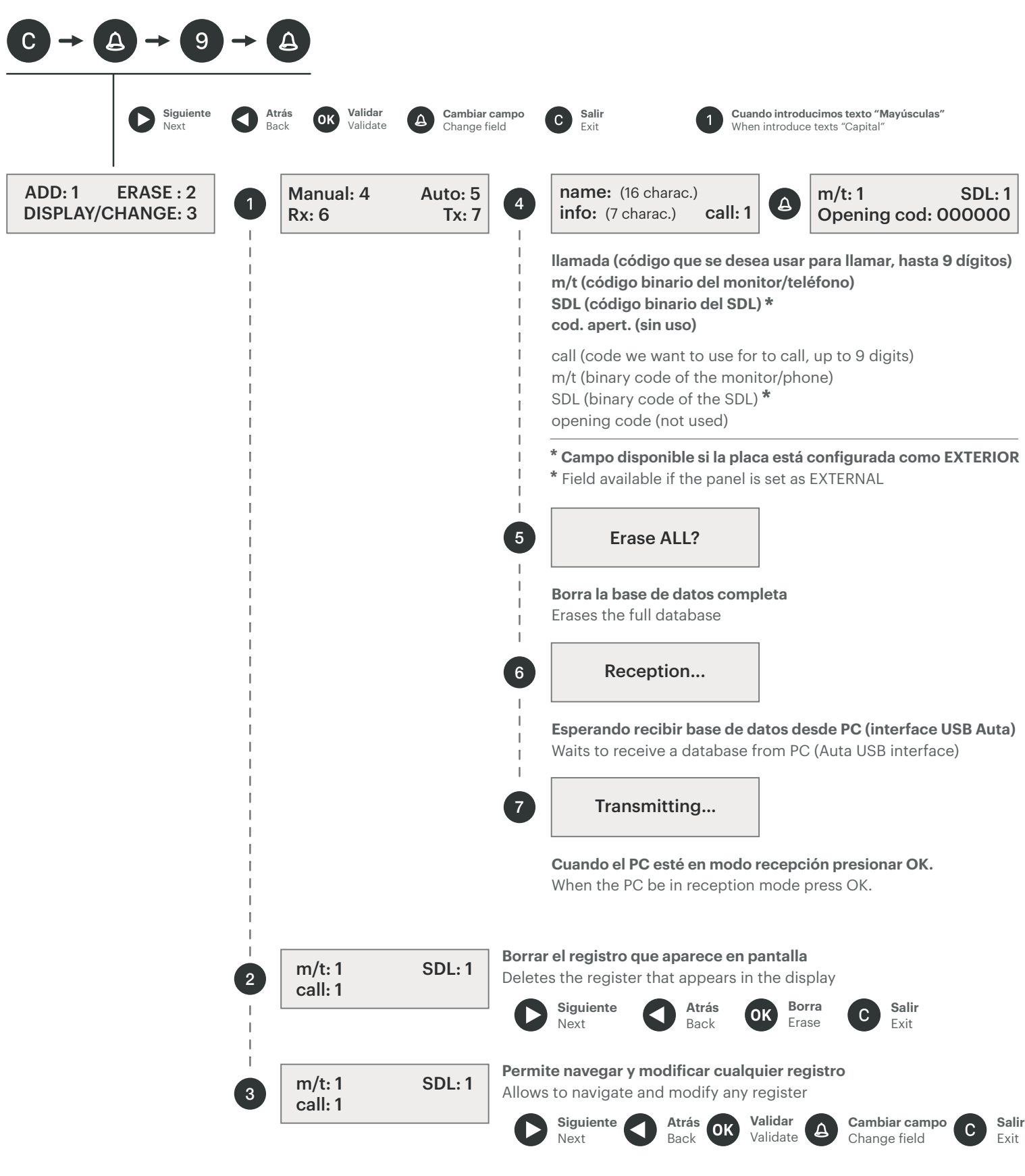

• Ejemplo de como crear un registro manualmente Example of how to create a register manually

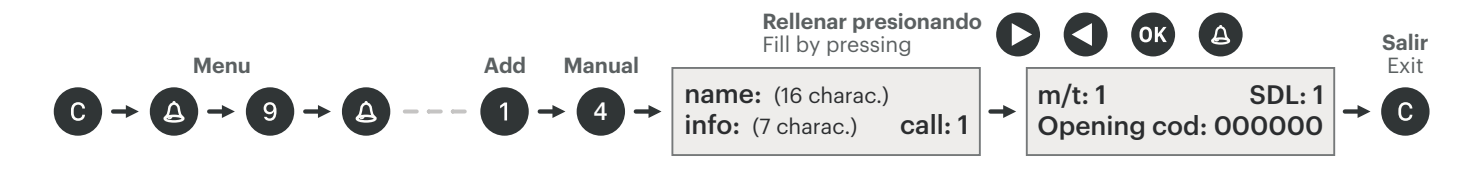

# Ejemplos de instalación Installation examples

SISTEMA, AUDIO 4H SYSTEM, AUDIO 4W

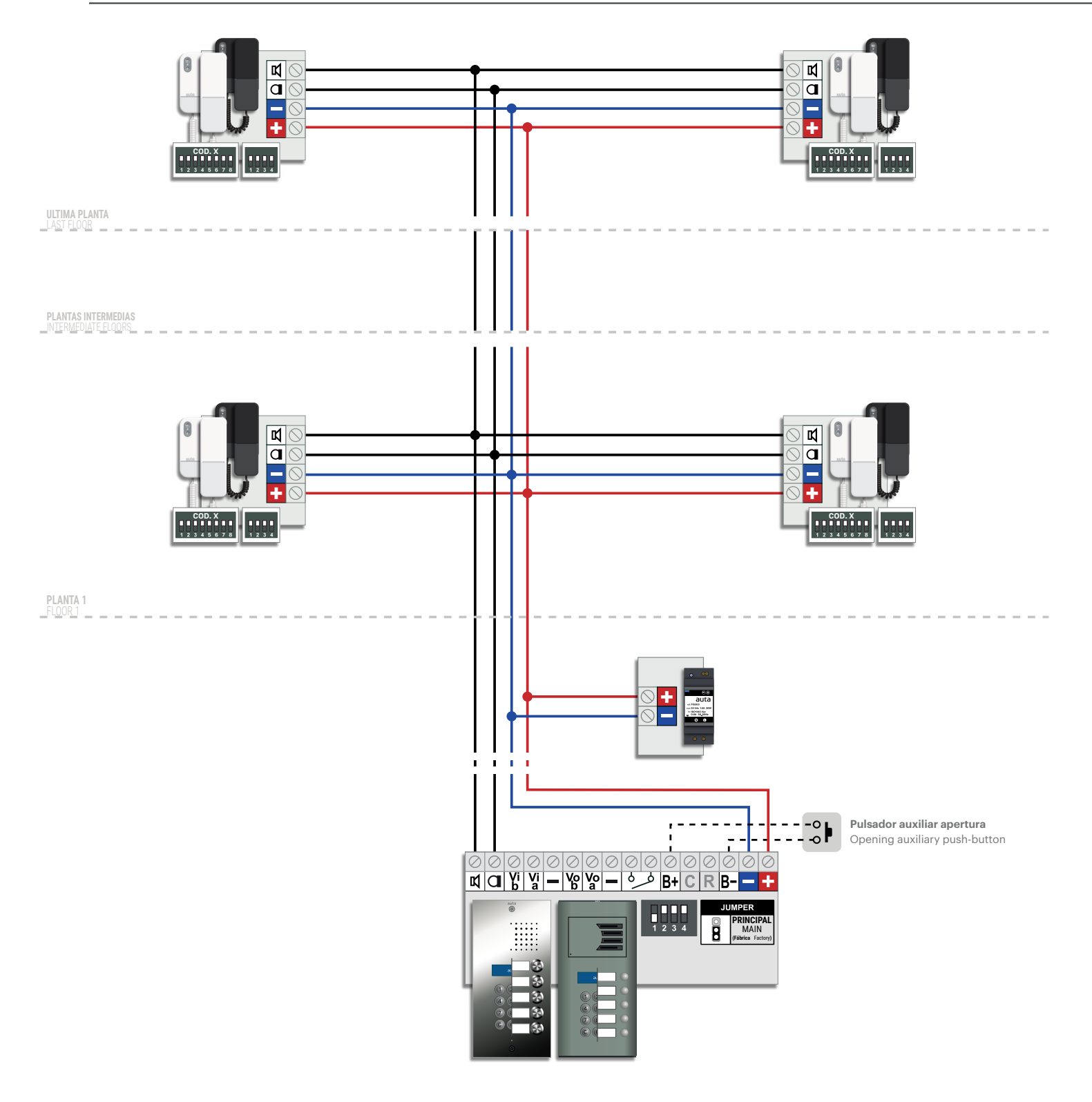

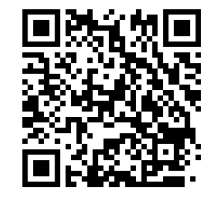

Manual de instalación AUDIO 4H Installation manual AUDIO 4W SISTEMA, COAX SYSTEM, COAX

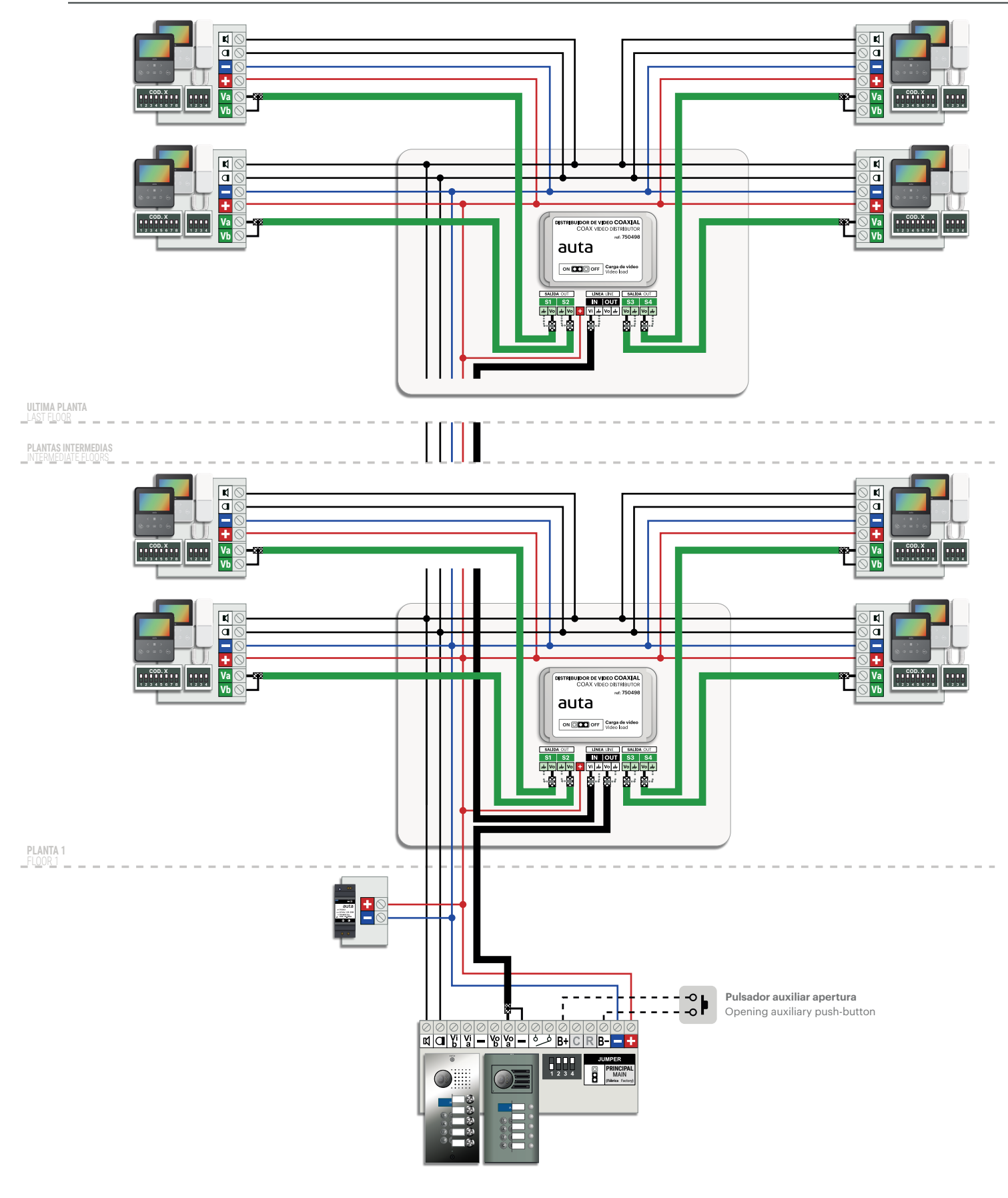

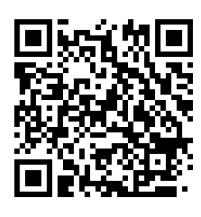

Manual de instalación VIDEO COAX Installation manual VIDEO COAX SISTEMA, NO-COAX SYSTEM, COAXLESS

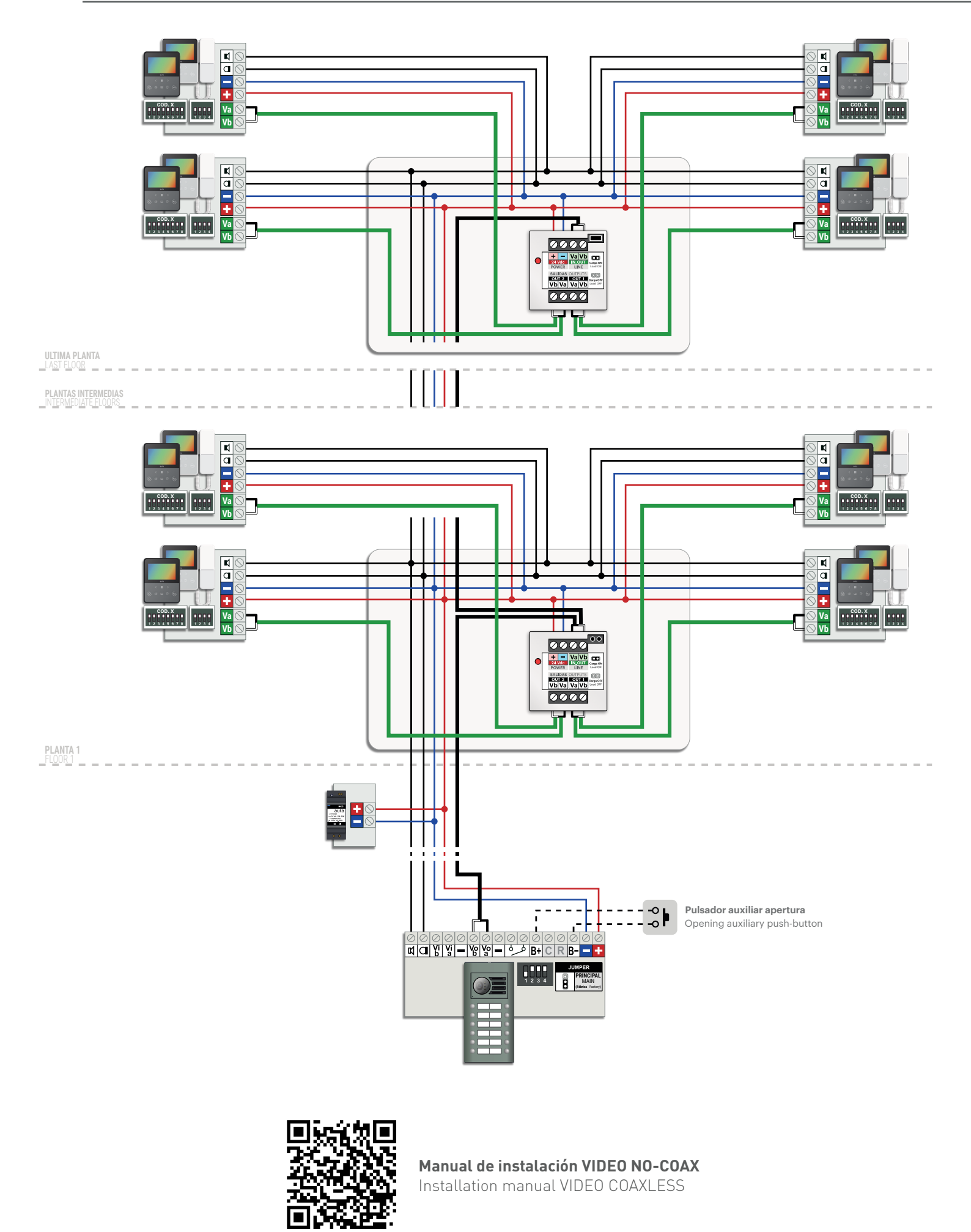

# Plantilla de códigos binarios Binary codes template

| COD. 1                             | <b>COD. 2</b>   | COD. 3                           | <b>COD. 4</b>                      | <b>COD. 5</b>   | <b>COD. 6</b>                      | <b>COD. 7</b>   | <b>COD. 8</b>                     | <b>COD. 9</b>   | <b>COD. 10</b>  | COD. 11                           |
|------------------------------------|-----------------|----------------------------------|------------------------------------|-----------------|------------------------------------|-----------------|-----------------------------------|-----------------|-----------------|-----------------------------------|
| <b>COD. 12</b><br>1 2 3 4 5 6 7 8  | <b>COD. 13</b>  | <b>COD. 14</b>                   | <b>COD. 15</b>                     | <b>COD. 16</b>  | <b>COD. 17</b>                     | <b>COD. 18</b>  | <b>COD. 19</b>                    | <b>COD. 20</b>  | <b>COD. 21</b>  | <b>COD. 22</b>                    |
| <b>COD. 23</b>                     | <b>COD. 24</b>  | <b>COD. 25</b>                   | <b>COD. 26</b>                     | <b>COD. 27</b>  | <b>COD. 28</b>                     | <b>COD. 29</b>  | <b>COD. 30</b>                    | <b>COD. 31</b>  | <b>COD. 32</b>  | <b>COD. 33</b><br>1 2 3 4 5 6 7 8 |
| <b>COD. 34</b>                     | <b>COD. 35</b>  | <b>COD. 36</b>                   | <b>COD. 37</b>                     | <b>COD. 38</b>  | <b>COD. 39</b>                     | <b>COD. 40</b>  | <b>COD. 41</b>                    | <b>COD. 42</b>  | <b>COD. 43</b>  | <b>COD. 44</b>                    |
| <b>COD. 45</b><br>1 2 3 4 5 6 7 8  | <b>COD. 46</b>  | <b>COD. 47</b>                   | <b>COD. 48</b>                     | <b>COD. 49</b>  | <b>COD. 50</b><br>1 2 3 4 5 6 7 8  | <b>COD. 51</b>  | <b>COD. 52</b>                    | <b>COD. 53</b>  | <b>COD. 54</b>  | <b>COD. 55</b><br>1 2 3 4 5 6 7 8 |
| <b>COD. 56</b><br>1 2 3 4 5 6 7 8  | <b>COD. 57</b>  | <b>COD. 58</b>                   | <b>COD. 59</b>                     | <b>COD. 60</b>  | <b>COD. 61</b>                     | <b>COD. 62</b>  | <b>COD. 63</b>                    | <b>COD. 64</b>  | <b>COD. 65</b>  | <b>COD. 66</b>                    |
| <b>COD. 67</b>                     | <b>COD. 68</b>  | <b>COD.69</b>                    | <b>COD. 70</b><br>1 2 3 4 5 6 7 8  | <b>COD. 71</b>  | <b>COD. 72</b><br>1 2 3 4 5 6 7 8  | <b>COD. 73</b>  | <b>COD. 74</b><br>1 2 3 4 5 6 7 8 | <b>COD. 75</b>  | <b>COD. 76</b>  | <b>COD. 77</b>                    |
| <b>COD. 78</b><br>1 2 3 4 5 6 7 8  | <b>COD. 79</b>  | <b>COD.80</b><br>1 2 3 4 5 6 7 8 | <b>COD. 81</b>                     | <b>COD. 82</b>  | <b>COD. 83</b>                     | <b>COD. 84</b>  | <b>COD. 85</b>                    | <b>COD. 86</b>  | <b>COD. 87</b>  | <b>COD. 88</b>                    |
| <b>COD. 89</b>                     | <b>COD. 90</b>  | <b>COD.91</b>                    | <b>COD. 92</b>                     | <b>COD. 93</b>  | <b>COD. 94</b>                     | <b>COD. 95</b>  | <b>COD. 96</b>                    | <b>COD. 97</b>  | <b>COD. 98</b>  | COD. 99                           |
| <b>COD. 100</b>                    | COD. 101        | COD.102                          | COD. 103                           | COD. 104        | COD. 105                           | COD. 106        | COD. 107                          | COD. 108        | COD. 109        | COD. 110                          |
| COD. 111                           | COD. 112        | COD.113                          | COD. 114                           | COD. 115        | COD. 116                           | COD. 117        | COD. 118                          | COD. 119        | COD. 120        | COD. 121                          |
| <b>COD. 122</b>                    | COD. 123        | COD.124                          | COD. 125                           | COD. 126        | COD. 127                           | COD. 128        | COD. 129                          | COD. 130        | COD. 131        | COD. 132                          |
| <b>COD. 133</b><br>1 2 3 4 5 6 7 8 | COD. 134        | COD.135                          | COD. 136                           | COD. 137        | COD. 138                           | COD. 139        | COD. 140                          | COD. 141        | COD. 142        | COD. 143                          |
| <b>COD. 144</b>                    | COD. 145        | COD.146                          | COD. 147                           | COD. 148        | COD. 149                           | COD. 150        | COD. 151                          | COD. 152        | COD. 153        | COD. 154                          |
| <b>COD. 155</b>                    | COD. 156        | COD.157                          | COD. 158                           | COD. 159        | <b>COD. 160</b><br>1 2 3 4 5 6 7 8 | COD. 161        | COD. 162                          | COD. 163        | <b>COD. 164</b> | <b>COD. 165</b>                   |
| <b>COD. 166</b>                    | COD. 167        | COD.168                          | COD. 169                           | COD. 170        | COD. 171                           | COD. 172        | COD. 173                          | COD. 174        | COD. 175        | <b>COD. 176</b>                   |
| <b>COD. 177</b>                    | COD. 178        | COD.179                          | <b>COD. 180</b><br>1 2 3 4 5 6 7 8 | COD. 181        | COD. 182                           | COD. 183        | <b>COD. 184</b>                   | COD. 185        | COD. 186        | COD. 187                          |
| <b>COD. 188</b>                    | COD. 189        | COD.190                          | COD. 191                           | <b>COD. 192</b> | <b>COD. 193</b>                    | <b>COD. 194</b> | <b>COD. 195</b>                   | <b>COD. 196</b> | COD. 197        | COD. 198                          |
| COD. 199                           | COD. 200        | COD.201                          | COD. 202                           | COD. 203        | <b>COD. 204</b>                    | COD. 205        | COD. 206                          | COD. 207        | COD. 208        | COD. 209                          |
| COD. 210                           | <b>COD. 211</b> | COD.212                          | <b>COD. 213</b>                    | <b>COD. 214</b> | COD. 215                           | <b>COD. 216</b> | <b>COD. 217</b>                   | COD. 218        | COD. 219        | COD. 220                          |
| COD. 221                           | COD. 222        | COD.223                          | COD. 224                           | COD. 225        | COD. 226                           | COD. 227        | COD. 228                          | COD. 229        | COD. 230        | COD. 231                          |
| COD. 232                           | COD. 233        | COD.234                          | COD. 235                           | COD. 236        | COD. 237                           | COD. 238        | COD. 239                          | COD. 240        | COD. 241        | COD. 242                          |
| COD. 243                           | <b>COD. 244</b> | <b>COD.245</b>                   | COD. 246                           | <b>COD. 247</b> | COD. 248                           | <b>COD. 249</b> | COD. 250                          | COD. 251        | COD. 252        | <b>COD. 253</b>                   |

9

COD. 254

# Guía de instalación Installation guide

SECCIONES RECOMENDADAS RECOMMENDED SECTIONS

Sistema, AUDIO 4H System, AUDIO 4W

| SECCIONES<br>WIRING SECTIONS                                                                                 | HASTA 100m<br>UP TO 100m | HASTA 200m<br>UP TO 200m |  |  |  |
|----------------------------------------------------------------------------------------------------|--------------------------|--------------------------|--|--|--|
| + -                                                                                                    | <b>1mm</b> AWG17         | 1.5mm AWG15              |  |  |  |
| L C L                                                                                                    | <b>0.5mm</b> AWG20       | <b>1mm</b> AWG17         |  |  |  |
| EL CABLEADO NO DEBE PASAR CERCA DE LA LINEA ELÉCTRICA<br>WIRING MUST NOT BE RUN CLOSE TO THE ELECTRICAL LINE |                          |                          |  |  |  |

Sistema, COAX System, COAX

| SECCIONES<br>WIRING SECTIONS                                                                                 | HASTA 100m<br>UP TO 100m | HASTA 200m<br>UP TO 200m |  |  |
|----------------------------------------------------------------------------------------------------|--------------------------|--------------------------|--|--|
| + -                                                                                                    | <b>1mm</b> AWG17         | 1.5mm AWG15              |  |  |
| l d d                                                                                                    | 0.5mm AWG20              | <b>1mm</b> AWG17         |  |  |
| COAXIAL                                                                                                    | <b>RG-59 75</b> Ω        |                          |  |  |
| EL CABLEADO NO DEBE PASAR CERCA DE LA LINEA ELÉCTRICA<br>WIRING MUST NOT BE RUN CLOSE TO THE ELECTRICAL LINE |                          |                          |  |  |

Sistema, NO-COAX System, COAXLESS

| SECCIONES<br>WIRING SECTIONS                                                                                 | HASTA 100m<br>UP TO 100m | HASTA 200m<br>UP TO 200m |  |  |
|----------------------------------------------------------------------------------------------------|--------------------------|--------------------------|--|--|
| + -                                                                                                    | <b>1mm</b> AWG17         | 1.5mm AWG15              |  |  |
|                                                                                                    | 0.5mm AWG20              | <b>1mm</b> AWG17         |  |  |
| Va Vb                                                                                                    | 2 x 0.22mm AWG22         |                          |  |  |
| EL CABLEADO NO DEBE PASAR CERCA DE LA LINEA ELÉCTRICA<br>WIRING MUST NOT BE RUN CLOSE TO THE ELECTRICAL LINE |                          |                          |  |  |

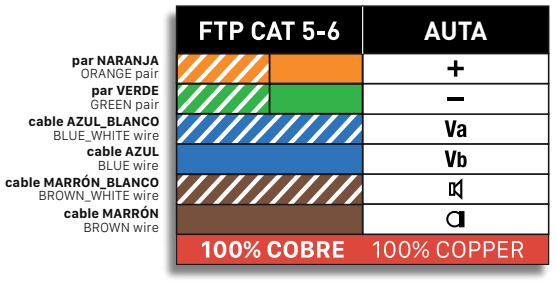

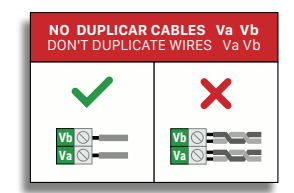

#### **CONEXIÓN DE ABREPUERTAS** DOOR LOCK CONNECTION

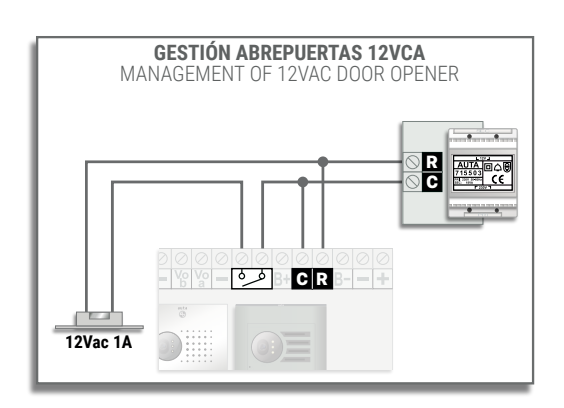

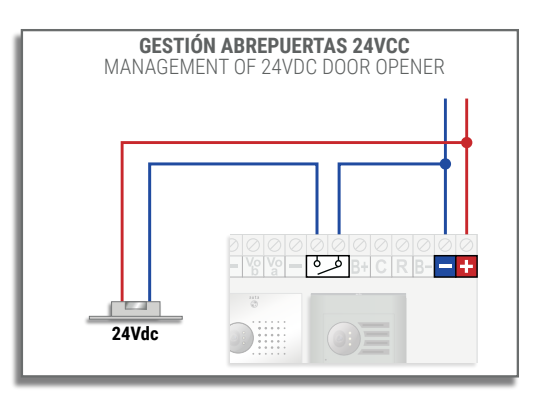

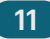

# Modos de funcionamiento para Relé 2 Functioning modes for Relay 2

En el menú de configuración "Modo relé" se programan los siguientes ajustes:

- Modo relé
  - > Modo O. El Relé 2 no funciona. (Fábrica)
  - > Modo 1. El Relé 2 se activa después de la orden de apertura de puerta, con el "Tiempo de retraso" y "Tiempo de activación" programados. Tanto para la apertura que proviene de vivienda como para la del pulsador auxiliar de placa.
  - > Modo 2. Los Relés trabajan en función de donde proceda la orden de apertura.
    - ◊ Si la apertura procede de vivienda o del primero de los 4 códigos de acceso el Relé 2 no trabaja.
    - Si la apertura procede del segundo código de acceso el Relé 1 no trabaja y el Relé 2 activa siguiendo el "Tiempo de activación" programado. NO tendrá en cuenta el "Tiempo de retraso".
    - Si la apertura procede del tercer código de acceso el Relé 1 y el Relé 2 se activarán simultáneamente siguiendo cada uno de ellos su "Tiempo de activación" programados. NO tendrán en cuenta el "Tiempo de retraso".
    - Si la apertura procede del cuarto código de acceso se activará el Relé 1 y pasado el "Tiempo de retraso" programado se activará el Relé 2 siguiendo su "Tiempo de activación".
- Tiempo de retraso (SOLO VISIBLE CUANDO SE SELECCIONA MODO 1 o MODO 2)

Tiempo que tardará el relé en activar después de recibir la orden. Puede tomar valores entre 0 y 59 segundos.

• Tiempo de activación (SOLO VISIBLE CUANDO SE SELECCIONA MODO 1 o MODO 2)

Tiempo durante el cual el relé estará activo después de recibir la orden. Puede tomar valores entre O y 59 segundos.

In the configuration menu "Relay mode" we can program the next settings:

- Relay mode
  - > Mode 0. The Relay 2 does not work. (Factory)
  - > Mode 1. The Relay 2 is activated after the door opening order, with the "Delay time" and "Activation time" programmed. The behaviour will be the same for the opening order coming from flat or panel push-button.
  - > Mode 2. The Relays works depending on where the opening order comes from.
    - ♦ If the opening comes from flats or from the first of the 4 access codes, Relay 2 does not work.
    - ◊ If the opening comes from the second access code, Relay 1 does not work and Relay 2 activates following the programmed "Activation time". It will NOT take into account the "Delay time".
    - ◊ If the opening comes from the third access code, Relay 1 and Relay 2 will be activated simultaneously following each of their programmed "Activation time". They will NOT take into account the "Delay time".
    - ◊ If the opening comes from the fourth access code the Relay 1 will be activated and after the programmed "Delay time" the Relay 2 will be activated following its "Activation time".
- Delay time (ONLY VISIBLE WHEN MODE 1 or MODE 2 ARE SELECTED)
  - Time it will take for the relay to activate after receiving the order. It can take values between 0 and 59 seconds.
- Activation time (ONLY VISIBLE WHEN MODE 1 or MODE 2 ARE SELECTED)
  Time during which the relay will be active after receiving the order. It can take values between 0 and 59 seconds.

### Funcionamiento del sensor de puerta Door sensor functioning

El sensor de puerta será N.A. Se conectará en la entrada B+ y B-. Puede ir conectado junto al pulsador auxiliar de puerta. El funcionamiento será el siguiente:

- Si se recibe una pulsación en esta entrada (pulsador de apertura) inferior a 2 segundos, el sistema interpretará una apertura de puerta.
- Si se recibe una pulsación en esta entrada (sensor de puerta) superior a 2 segundos, el sistema interpretará una puerta abierta y empezará a contar el tiempo definido en el menú de configuración (30 a 99) hasta enviar la alarma a los monitores.

The door sensor will be N.O. It will be connected at input B + and B-. It can be connected together with the auxiliary door button. The operation will be as follows:

- If a pulse is received on this input (opening button) of less than 2 seconds, the system will interpret a door opening.
- If a pulse is received on this input (door sensor) longer than 2 seconds, the system will interpret an open door and start counting the time defined in the configuration menu (30 up to 99) until the alarm is sent to the monitors.

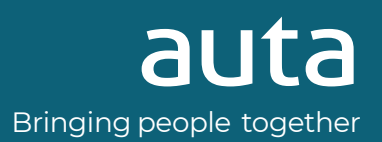